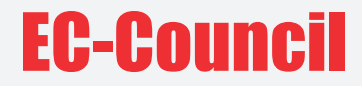

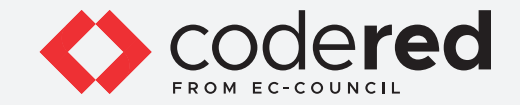

# Module 18 **NETWORK LOGS** MONITORING AND ANALYSIS

## CERTIFIED CYBERSECURITY TECHNICIAN

Copyrights @ 2021 EC-Council International Ltd.

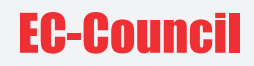

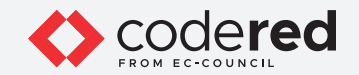

# INDEX

#### Module 18: Network Logs Monitoring and Analysis

| Exercise 1:<br>Configure, View, and Analyze Windows Event Logs | 05 |
|----------------------------------------------------------------|----|
| <b>Exercise 2:</b><br>View and Analyze Windows Logs            | 18 |
| Exercise 3:<br>View and Analyze Linux Logs                     | 25 |

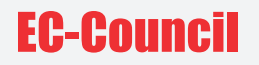

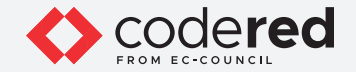

#### LAB SCENARIO

Extensive monitoring and analysis of network logs is critical to enhance the security of an organization. This helps identify and respond to threats quickly and protect the network assets from various attacks. Proper network log monitoring and analysis help reduce the frequency of attacks by proactively responding to threats.

A security professional must have the required knowledge to monitor network logs and further analyze them for any malicious or suspicious activity within the local network.

#### LAB OBJECTIVE

The objective of this lab is to provide expert knowledge in monitor and analyze network logs. This includes knowledge of the following tasks:

- Configure, view and analyze system logs using Windows Event Viewer
- · View and analyze event logs of Windows and Linux system

#### **OVERVIEW OF LOGS MONITORING AND ANALYSIS**

Logs are a collection of information/data on events generated in the form of an audit trail by the various components of an information system such as network, applications, operating system (OS), service, etc. A log can provide an indication that something may have gone wrong and can help security professionals in analyzing and detecting issues.

A proper analysis of log data enables actionable information to be identified, which helps the security professional in detecting and monitoring potential security breaches, internal misuse of information, operational issues, and other long-term issues. It also helps validate whether the end-user has followed all documented protocols to detect fraudulent activities and policy violations. It is also useful for internal investigations, security auditing and forensic analysis, determination of operational trends, and implementation of baselines.

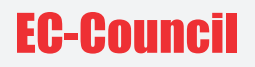

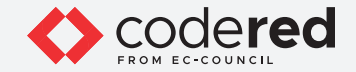

#### LAB TASKS

A cyber security professional or a security professional use numerous tools and techniques to monitor network logs. The recommended labs that will assist you in learning the monitoring and analyzing network logs include the following:

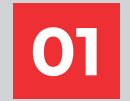

Configure, View, and Analyze Windows Event Logs

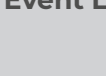

View and Analyze Windows Logs

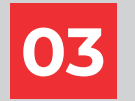

View and Analyze Linux Logs

Note: Turn on PfSense Firewall virtual machine and keep it running throughout the lab exercises.

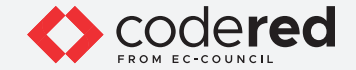

### EXERCISE 1: CONFIGURE, VIEW, AND ANALYZE WINDOWS EVENT LOGS

Windows OS tracks various events, activities, and functions through logs.

#### LAB SCENARIO

A security professional should be aware of the logging mechanism in Windows OS, where the logs are stored, the configuration needed to log a specific type of incident, and the format of logs among others. In this lab task, you will audit the Windows event, where the audit shows the success or failure of specific security events.

#### LAB OBJECTIVE

The objective of this lab is to learn how to configure, view, and analyze Windows security logs.

#### **OVERVIEW OF WINDOWS EVENT LOGS**

Windows event logs include critical information such as log-on failures, log tampering, failed attempts to access files, etc. They also warn about upcoming system issues and protect the system from unexpected disasters. In addition to this, these event logs may also describe an attempt by a user to compromise the system or an unsanctioned configuration change. Thus, these event logs need to be monitored and analyzed to identify network vulnerabilities, security breaches, and threats from intruders.

These event logs enable security professionals to protect a network against internal threats and vulnerabilities. Windows Event Viewer is the most common way to monitor and analyze Windows event logs.

#### LAB TASKS

Note: Ensure that PfSense Firewall virtual machine is running.

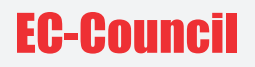

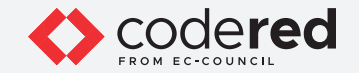

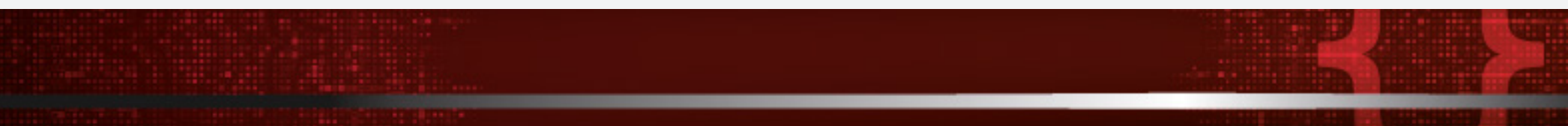

1. Turn on the Web Server virtual machine.

- 2. Log in with the credentials Administrator and admin@123.
- 3. Click on the **Search Windows** icon and type **"local security policy"** in the search textbox, and press then **Enter** button.

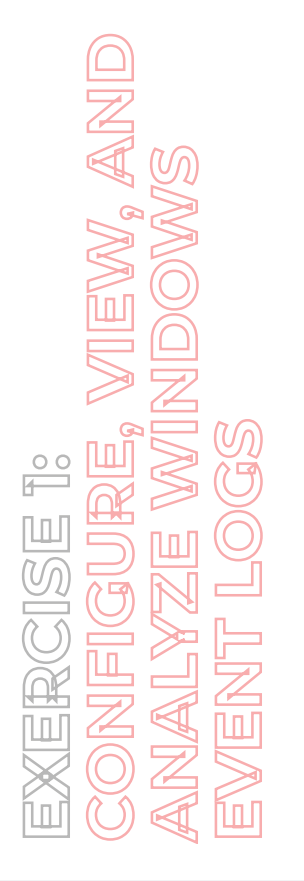

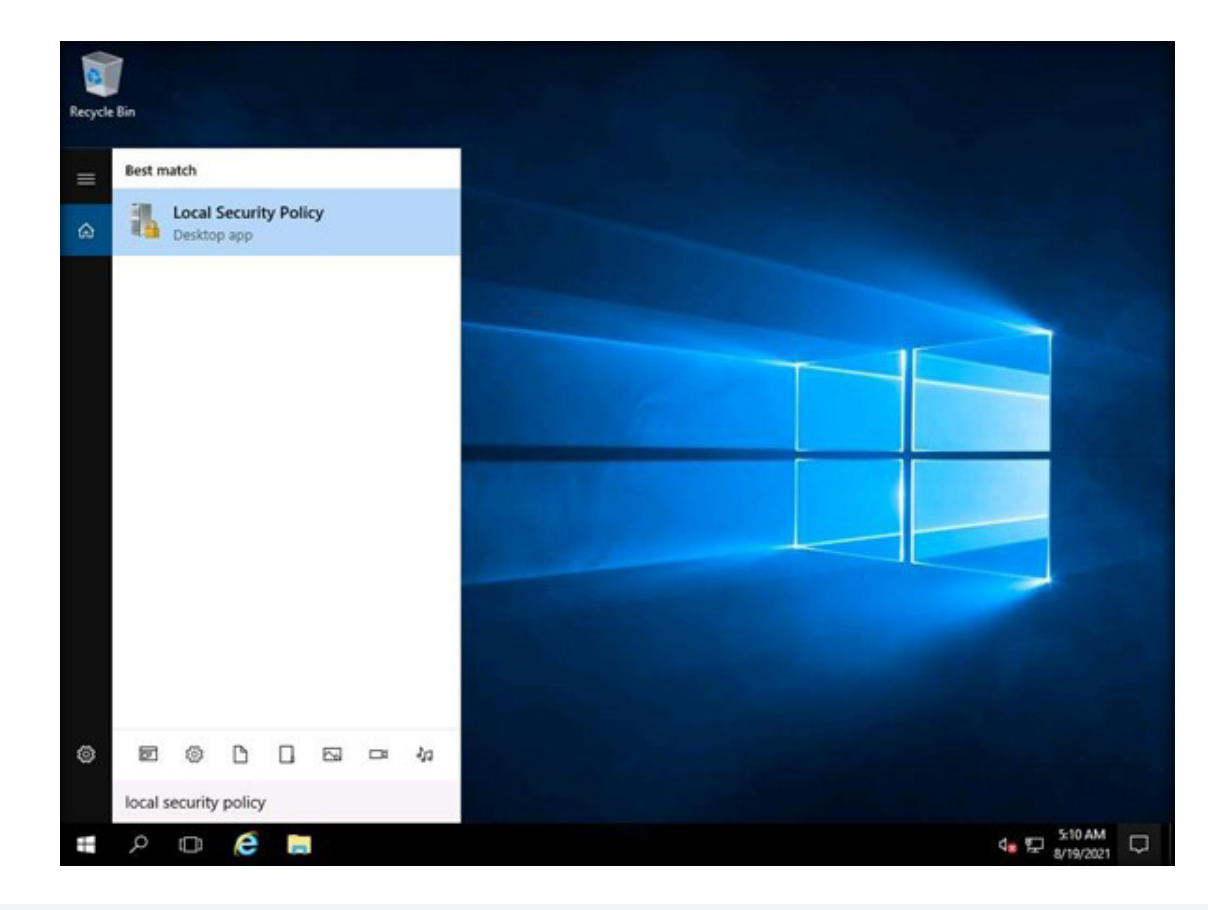

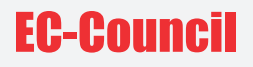

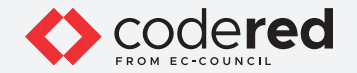

4. The Local Security Policy window will open. In the left pane, expand Local Policies and click on Audit Policy. Then, double-click on Audit logon events in the right pane.

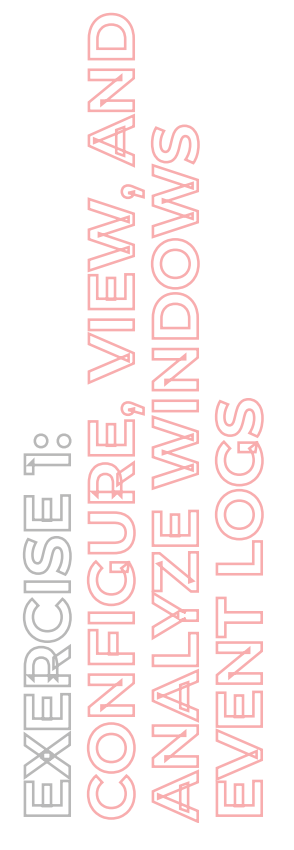

| Local Security Policy                                                                                                    |                                                                                                    |                                                                                                    | - | σ | × |
|----------------------------------------------------------------------------------------------------|----------------------------------------------------------------------------------------------------|----------------------------------------------------------------------------------------------------|---|---|---|
| the Action Yiew Help                                                                                                    |                                                                                                    |                                                                                                    |   |   |   |
| <ul> <li>Security Settings</li> <li>Account Policies</li> <li>Local Policies</li> <li>Local Policies</li> <li>Security Options</li> <li>Windows Firewall with Advanced Second Network List Manager Policies</li> <li>Public Key Policies</li> <li>Software Restriction Policies</li> <li>Software Restriction Policies</li> <li>Software Restriction Policies</li> <li>Software Restriction Policies</li> <li>Software Restriction Control Policies</li> <li>Software Audit Policy Configuration</li> </ul> | Policy<br>Audit account logon events<br>Audit account management<br>Audit directory service access<br>Audit object access<br>Audit policy change<br>Audit policy change<br>Audit process tracking<br>Audit system events | Security Setting<br>No auditing<br>No auditing<br>No auditing<br>No auditing<br>No auditing<br>No auditing<br>No auditing<br>No auditing |   |   |   |

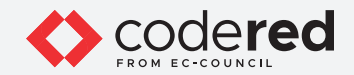

5. The Audit logon events Properties window will appear. Check Success and Failure, then click on Apply and OK.

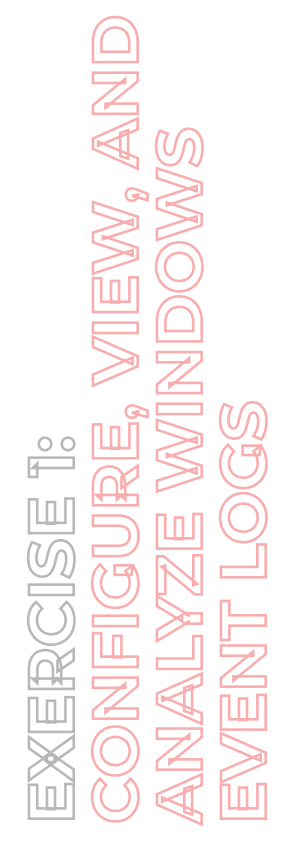

| Security Settings p                                                                                                    | ~                                                                                                    | Security Settin                                                                       | ing |  |
|----------------------------------------------------------------------------------------------------|----------------------------------------------------------------------------------------------------|---------------------------------------------------------------------------------------|-----|--|
| Account Policies     Local Policies     Local Policies     Audit Policy     Government     Security Options     Windows Frewall with Advanced Sec     Network List Manager Policies     Public Key Policies     Software Restriction Policies     Application Control Policies     Ploscurity Policies on Local Compute     Advanced Audit Policy Configuration | vents Properties<br>Setting Explan<br>St logon events<br>se attempts:<br>set<br>setting might not be enforced if<br>ride category level audt policy.<br>nore information, see <u>Audit logon</u> | ?<br>ther policy is configured to<br><u>overtia</u> . (2921468)<br>Cancel <u>A</u> sc | ×   |  |

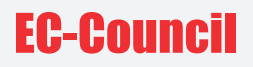

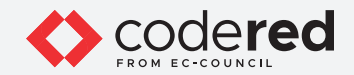

6. Close the **Local Security Policy** window.

7. To view the events, right-click on the **Start** icon and then on **Event Viewer** to open it.

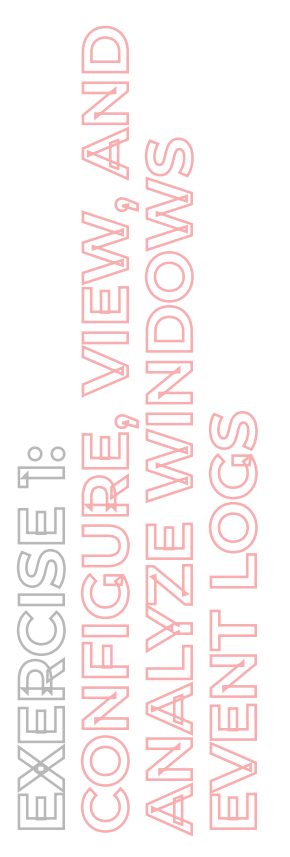

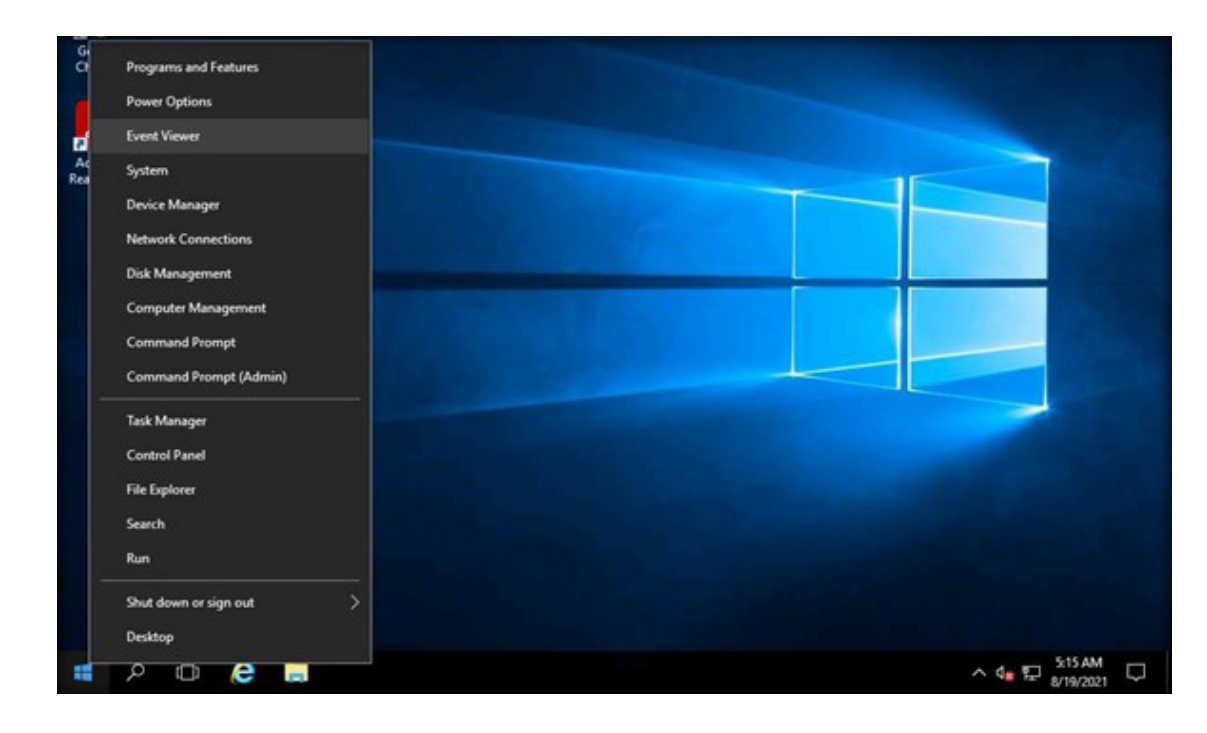

W, AND

00

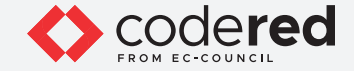

8. Expand Windows Logs in the left pane and click on Security. This will list the audit logs entries.

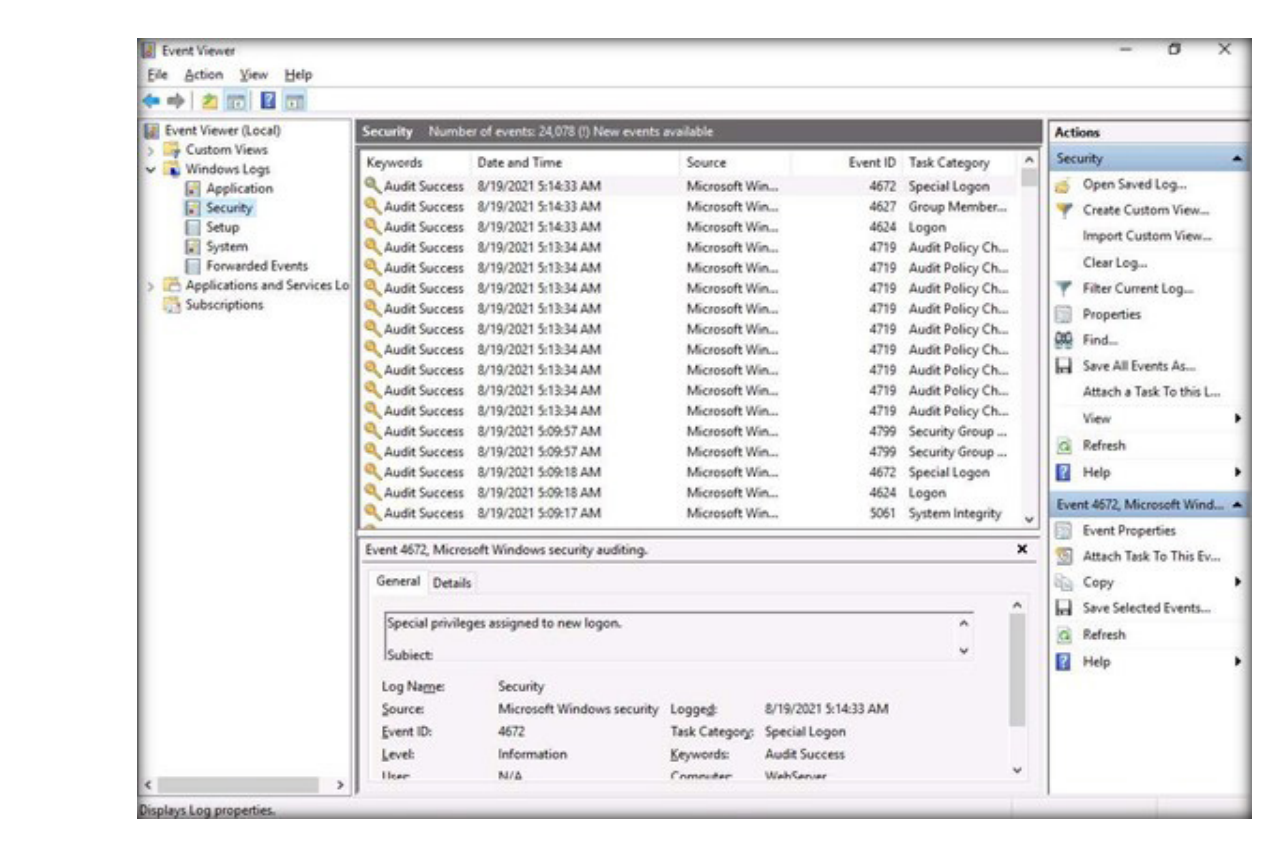

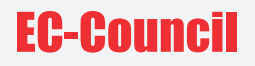

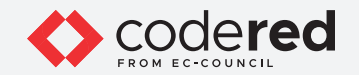

9. Close the **Event Viewer** window. **Sign out** and try to log in to the **Web Server** machine twice/thrice using invalid passwords to generate logs related to failed login attempts.

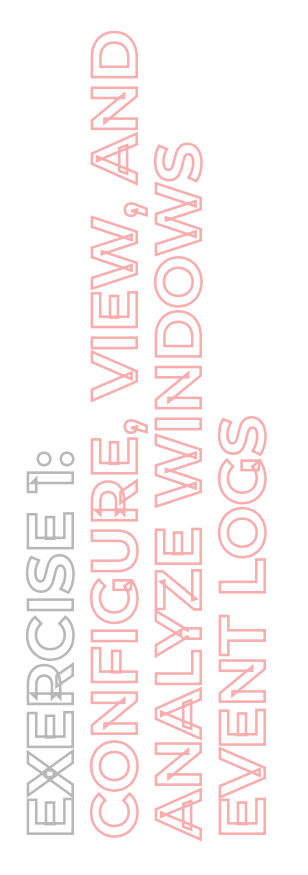

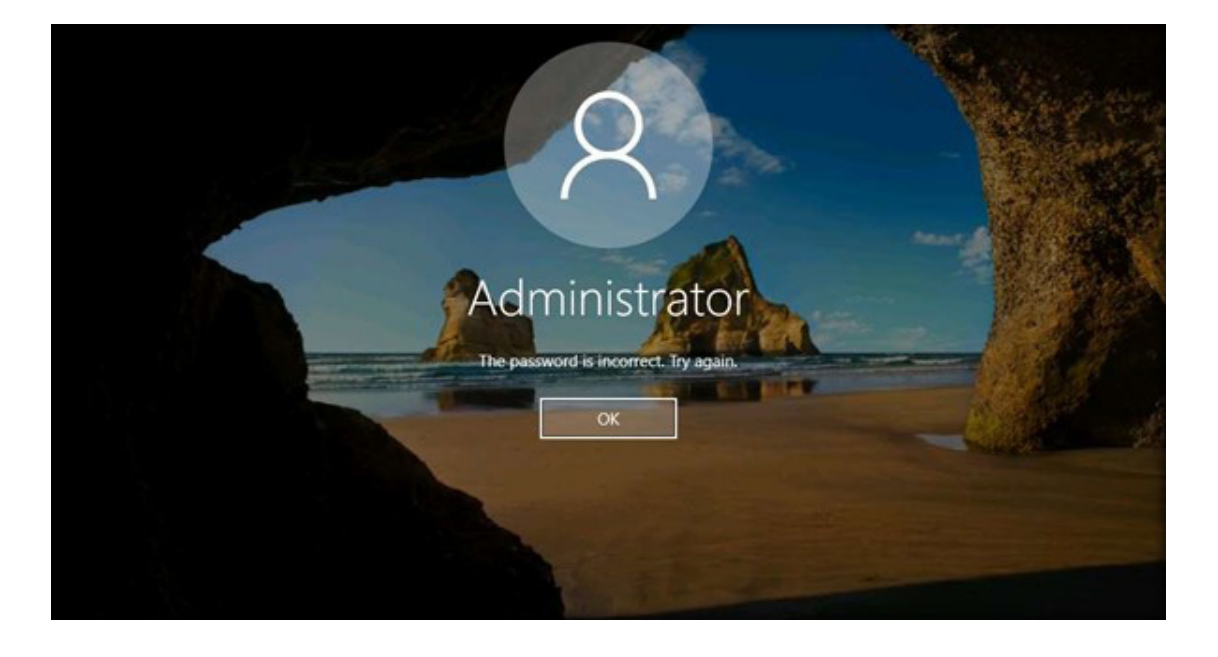

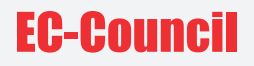

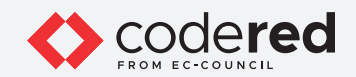

10. Now, sign into Web Server with the credentials Administrator and admin@123.

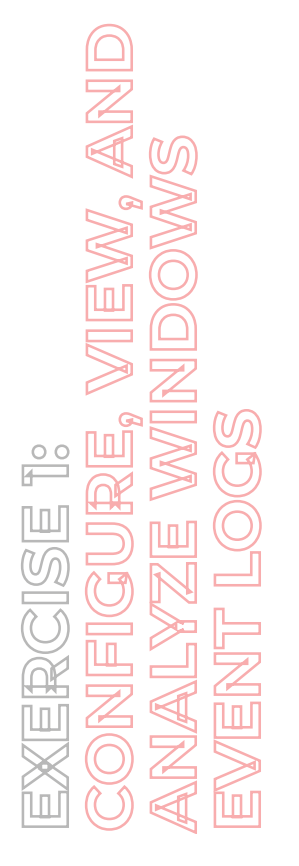

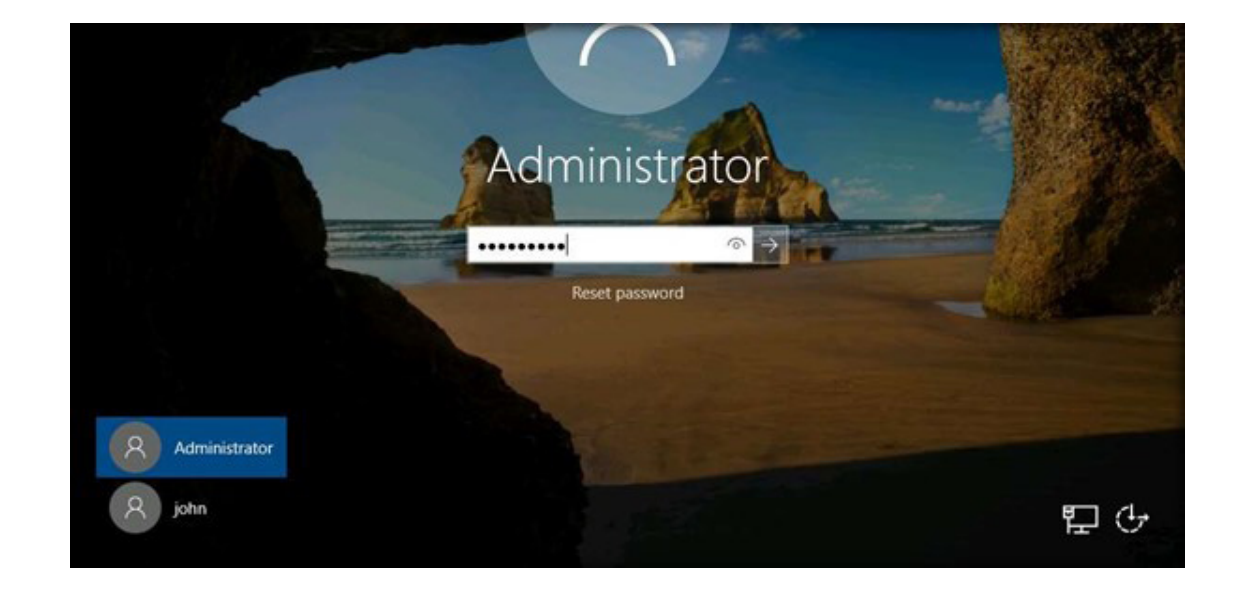

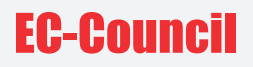

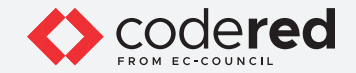

11. To view the events, right-click on the **Start** icon and then on **Event Viewer** to open it. **Note**: If the **network** screen appears, click **Yes**.

12. Expand Windows Logs in the left pane and click on Security. This will list the audit logs entries.

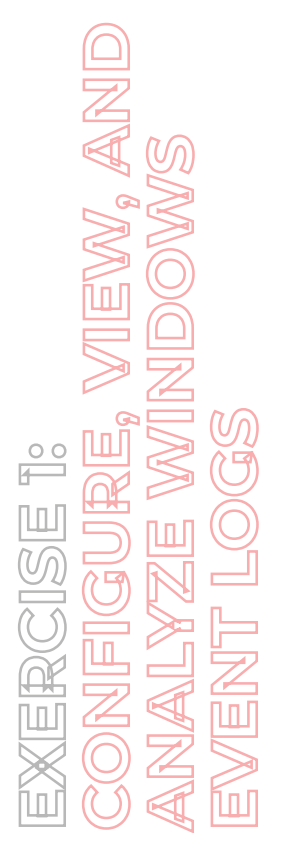

| Event Viewer (Local)                                                        | Security Number    |                                         | Actions           |                    |                  |     |                       |
|-----------------------------------------------------------------------------|--------------------|-----------------------------------------|-------------------|--------------------|------------------|-----|-----------------------|
| <ul> <li>Gustom Views</li> <li>Windows Logs</li> <li>Application</li> </ul> | Keywords           | Date and Time                           | Source            | Event ID           | Task Category    | ^   | Security              |
|                                                                             | Audit Success      | 8/19/2021 5:21:47 AM                    | Microsoft Win     | 4648               | Logon            |     | Open Saved Log        |
| Security                                                                    | Audit Success      | 8/19/2021 5:21:47 AM                    | Microsoft Win     | 4799               | Security Group   |     | Treate Custom Vi      |
| Setup                                                                       | Audit Success      | 8/19/2021 5:21:47 AM                    | Microsoft Win     | 4672               | Special Logon    |     | Incode Condense M     |
| System                                                                      | Audit Success      | 8/19/2021 5:21:47 AM                    | Microsoft Win     | 4627               | Group Member     |     | Import Custom Vi      |
| Forwarded Events                                                            | Audit Success      | 8/19/2021 5:21:47 AM                    | Microsoft Win     | 4624               | Logon            |     | Clear Log             |
| Applications and Services Lo                                                | Audit Success      | 8/19/2021 5:21:47 AM                    | Microsoft Win     | 4648               | Logon            |     | Filter Current Log    |
| Subscriptions                                                               | Audit Success      | 8/19/2021 5:21:47 AM                    | Microsoft Win     | 4776               | Credential Valid |     | Descention .          |
|                                                                             | Audit Success      | 8/19/2021 5:21:31 AM                    | Microsoft Win     | 4798               | User Account     |     | Propertes             |
|                                                                             | Audit Success      | 8/19/2021 5:21:31 AM                    | Microsoft Win     | A 4798             | User Account     |     | Find_                 |
|                                                                             | Q Audit Success    | 8/19/2021 5:21:31 AM                    | Microsoft Win     | 4798               | User Account     |     | Save All Events As    |
|                                                                             | a                  | A 10 A 10 A A A A A A A A A A A A A A A |                   |                    |                  | ~   | Attach a Task To t    |
|                                                                             | Event 4648, Micros | View                                    |                   |                    |                  |     |                       |
|                                                                             | General Details    |                                         |                   |                    |                  |     | G Refresh             |
|                                                                             |                    |                                         |                   |                    |                  |     | Helo                  |
|                                                                             | A logon was at     | tempted using explicit credentia        | da,               |                    | ^                |     |                       |
|                                                                             | Subject            |                                         |                   |                    |                  |     | Event 4648, Microsoft |
|                                                                             | Securi             | ity ID: WEBSERVI                        | R\Administrator   |                    |                  |     | Event Properties      |
|                                                                             | Accou              | unt Name: Administr                     | ator              |                    |                  |     | Attach Tark To Th     |
|                                                                             | Accou              | unt Domain: WEBSERVE                    | ER                |                    | ~                |     |                       |
|                                                                             |                    |                                         |                   |                    |                  | 1   | Copy                  |
|                                                                             | Log Name:          | Security                                |                   |                    |                  |     | Save Selected Eve     |
|                                                                             | Source:            | Microsoft Windows security              | y Logged: 8/1     | 19/2021 5:21:47 AM |                  |     | G Refresh             |
|                                                                             | Event ID:          | 4648                                    | Task Category: Lo | gon                |                  |     | E Hale                |
|                                                                             | Level              | Information                             | Keywords: Au      | dit Success        |                  | 111 | I meip                |
|                                                                             | User               | N/A                                     | Computer: We      | ebServer           |                  |     |                       |
|                                                                             | Orfode             | Info                                    | company in        |                    |                  |     |                       |
|                                                                             | Specide            | into the contraction                    |                   |                    |                  |     |                       |
|                                                                             | More informatio    | on: Event Log Unline Help               |                   |                    |                  |     |                       |

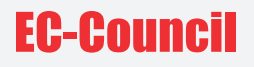

W, AND

00

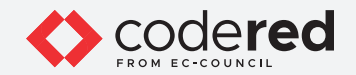

13. To view the login failure events, click on **Filter Current Log...** in the right pane and search for event ID **4625** to filter logs related to failed login attempts. Then, click **OK**.

| Event Viewer (Local)                                                                                                    | Securi<br>Filter Current L                                        | og                                                                                             | ×      | Actions                                                                                                    |
|----------------------------------------------------------------------------------------------------|-------------------------------------------------------------------|------------------------------------------------------------------------------------------------|--------|----------------------------------------------------------------------------------------------------|
| <ul> <li>Windows Logs</li> <li>Application</li> <li>Security</li> <li>Setup</li> <li>System</li> <li>Forwarded Events</li> <li>Applications and Services Lo</li> <li>Subscriptions</li> </ul> | Keywe<br>Au<br>Au<br>Au<br>Au<br>Au<br>Au<br>Au<br>Au<br>Au<br>Au | Any time  Critical  Kyent logs:  Security  Egent sources:  Clagr  Clagr  Event Log Online Help | 4.<br> | Create Custom Import Custom Clear Log  Create Custom Import Custom Clear Log  Friter Current L Sove All Events Attach a Task T View Refresh Help Event 4648, Microso Event Propertie Event Propertie Sove Selected I Refresh Help Help Help |

14

EW, AND

00

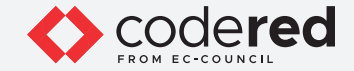

14. The entries of all Audit Failure logs will be listed, as shown in the screenshot below.

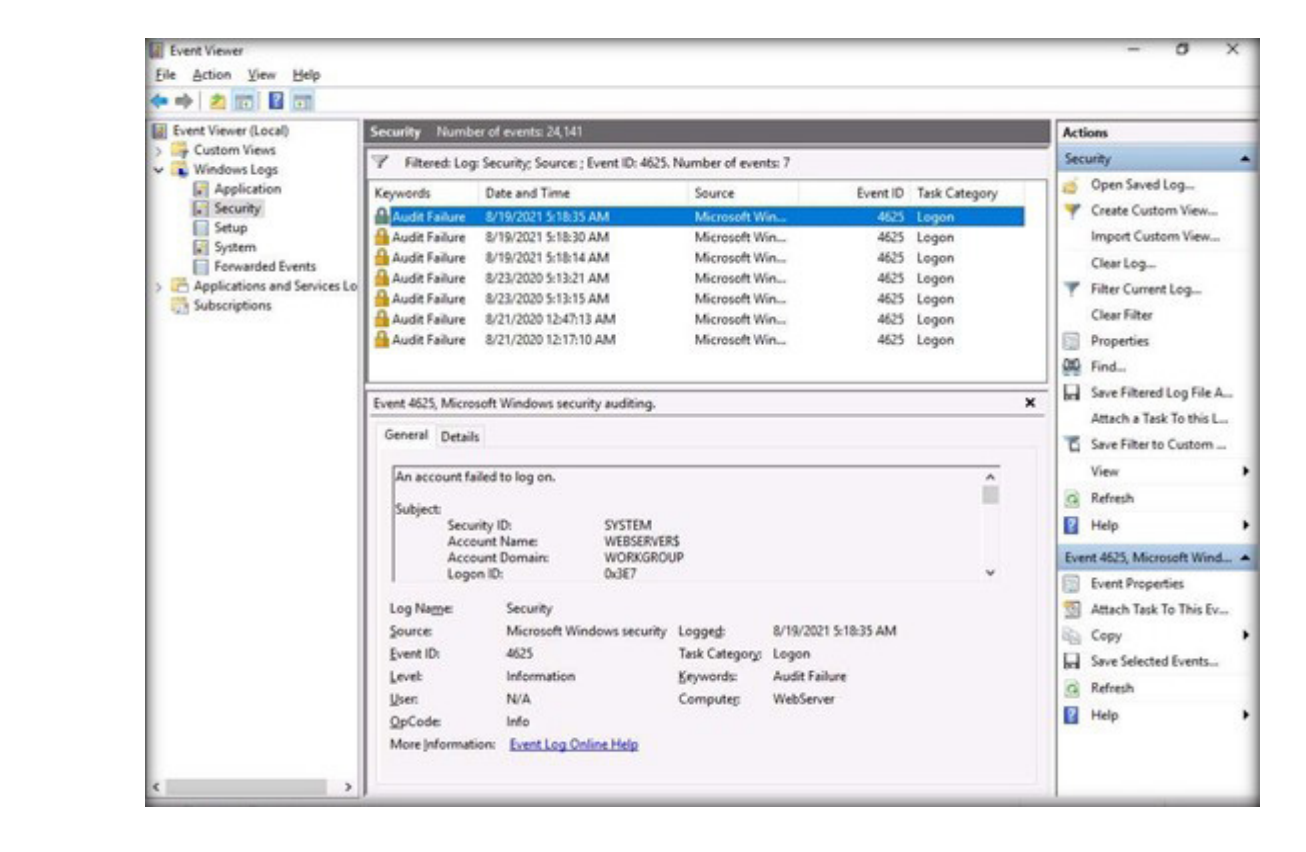

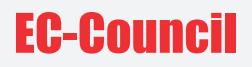

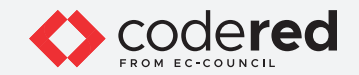

15. Double-click on one of the entries to **view** its details.

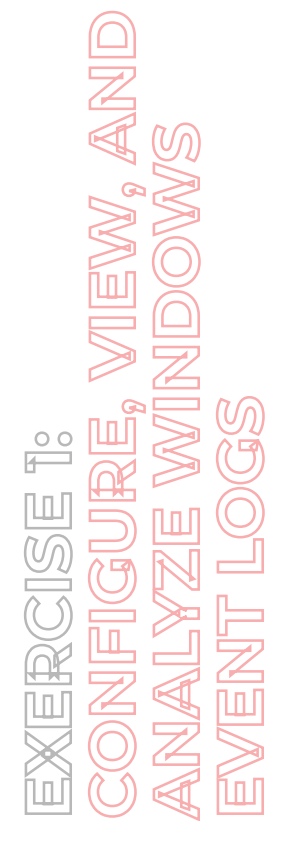

| Event Propertie                            | es - Event 4625, Microsoft Wind                                                  | ows security auditing.                                                                                         |                                                        | ×                                                       |                      |                         |                                                                                                   |
|--------------------------------------------|----------------------------------------------------------------------------------|----------------------------------------------------------------------------------------------------|--------------------------------------------------------|---------------------------------------------------------|----------------------|-------------------------|---------------------------------------------------------------------------------------------------|
| General Details                            |                                                                                  |                                                                                                    |                                                        |                                                         |                      |                         | Actions                                                                                           |
| An account fail<br>Subject:<br>Securi      | ed to log on.<br>tv ID: SYSTEM                                                   |                                                                                                    | , i                                                    | ~                                                       | vent ID              | Task Category           | Security<br>Open Saved Log<br>Create Custom View                                                  |
| Accou<br>Accou<br>Logor                    | int Name: WEBSERV<br>Int Domain: WORKGR/<br>ID: 0x3E7                            | WEBSERVERS<br>WORKGROUP<br>0x3E7 V                                                                             |                                                        |                                                         |                      | Logon<br>Logon<br>Logon | Import Custom View.<br>Clear Log                                                                  |
| Log Name<br>Source:<br>Event ID:<br>Level: | Security<br>Microsoft Windows securit<br>4625<br>Information                     | y Loggeg: 8/19/2021 5<br>Task Category: Logon<br>Keywords: Audit Failur                                        | 18:35 AM                                               | •                                                       | 4625<br>4625<br>4625 | Logon<br>Logon          | Filter Current Log<br>Clear Filter  Properties  Clear Find                                        |
| User:<br>OpCode:<br>More Information       | N/A<br>Info<br>m: <u>Event Log Online Help</u>                                   | Computer WebServer                                                                                             |                                                        |                                                         |                      | ×                       | Attach a Task To this L                                                                           |
| Cogy                                       |                                                                                  |                                                                                                    |                                                        | Glose                                                   |                      | î                       | Ci Refresh                                                                                        |
|                                            | Acco                                                                             | unt Name: WEBSER<br>unt Domain: WORKGF<br>n ID: 0x3E7                                                          | OUP                                                    |                                                         |                      | v                       | Event 4625, Microsoft Wine                                                                        |
|                                            | Log Name:<br>Source:<br>Event ID:<br>Level:<br>User:<br>OpCode:<br>More Informat | Security<br>Microsoft Windows securi<br>4625<br>Information<br>N/A<br>Info<br>on: <u>Event Log Online Help</u> | ty Logged:<br>Task Category:<br>Keywords:<br>Computer: | 8/19/2021 5:18:3<br>Logon<br>Audit Failure<br>WebServer | IS AM                |                         | Even Properties     Attach Task To This Ev     Copy     Save Selected Events     Refresh     Help |

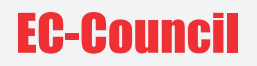

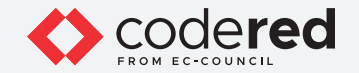

16. This concludes the demonstration showing how to configure, view and analyze Windows Event Logs.

- 17. Close all open windows.
- 18. Turn off the **Web Server** virtual machine.

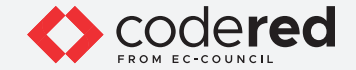

### EXERCISE 2: VIEW AND ANALYZE WINDOWS LOGS

Windows OS tracks various events, activities, and functions through logs.

#### LAB SCENARIO

A security professional should be aware of the path where event logs are stored, apart from being familiar with the format of logs, types of logs and categories of severity levels, in order to examine them for any malicious activities such as unauthorized access, data theft, deletion of sensitive information, etc.

#### LAB OBJECTIVE

The objective of this lab is to learn how to view and analyze Windows event logs.

#### **OVERVIEW OF WINDOWS LOGS**

Windows event logging service collects events from multiple sources and keeps them in a single location known as Windows event log. These logs act as the primary source of evidence for all important actions/activities on a Windows system. Windows event log contains logs of system, security, and application notifications that are monitored and analyzed by security professionals to detect issues in the system.

Based on their severity levels, events are categorized into five types:

- Error: This type of event describes a significant problem such as loss of data or functionality.
- Warning: This type of event is of less importance but may describe a possible future problem.
- Information: This type of event indicates the successful operation of an application, driver, or service.
- Success Audit: This type of event is recorded when any successfully audited security access attempt is detected.
- Failure Audit: This type of event is recorded when any unsuccessful audited security access attempt is detected.

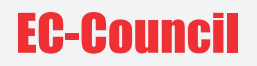

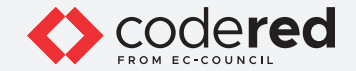

#### LAB TASKS

Note: Ensure that PfSense Firewall virtual machine is running.

- 1. Turn on the Admin Machine-1 virtual machine.
- 2. Log in with the credentials **Admin** and **admin@123**. **Note**: If a network screen appears, click **Yes**.
- 3. Open File Explorer and navigate to C:\Windows\System32\winevt\Logs to view the system logs.
- 4. You can observe the event logs captured within the system, as shown in the screenshot below.
  Note: Databases related to the system are stored in a file named System.evtx, the databases related to security are stored in a file named Security.evtx, and the databases related to applications are stored in a file named Application.evtx.

19

ANAL

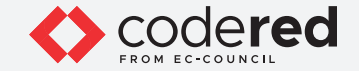

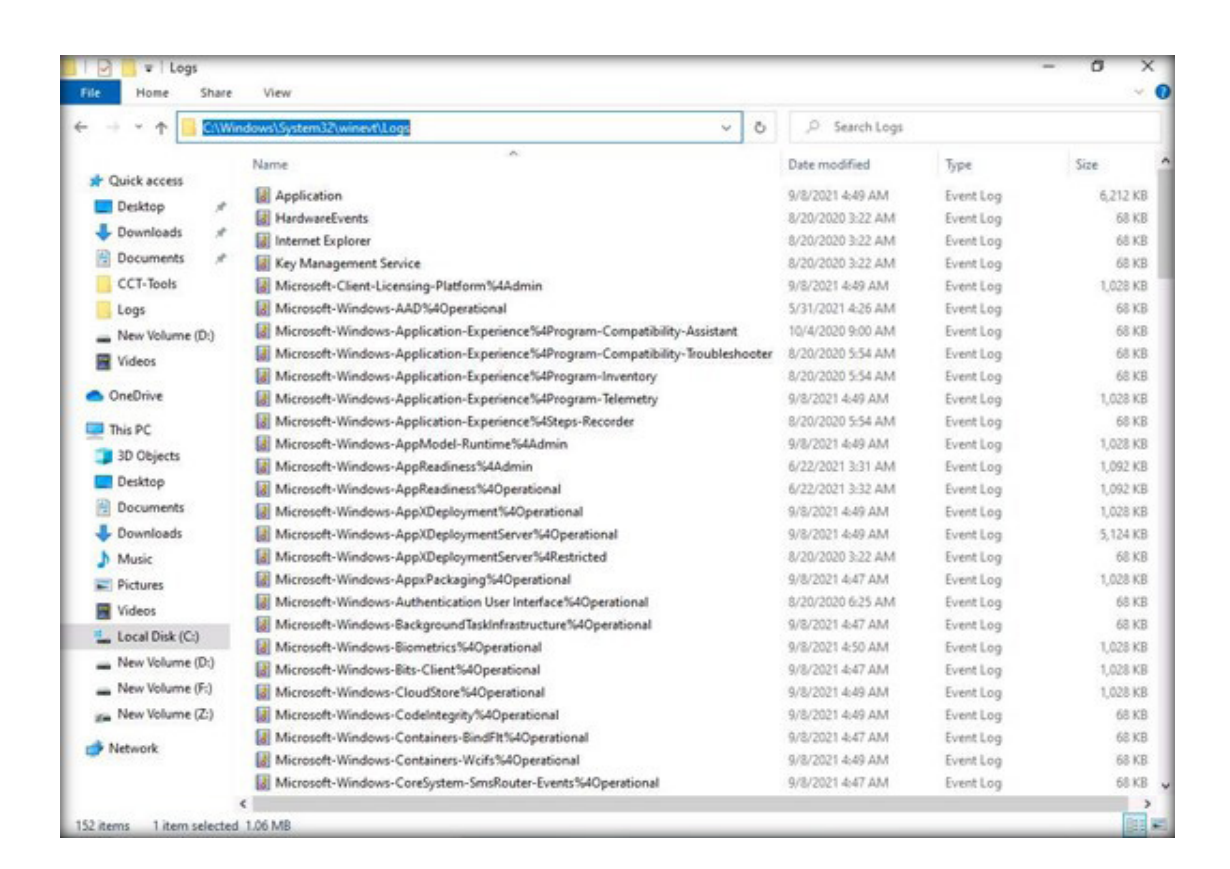

![](_page_20_Picture_1.jpeg)

5. You can click on the **Date modified** column to sort the event logs with the latest event on the top, as shown in the screenshot below.

| 🕆 📕 > Th                            | is PC → Local Disk (C:) → Windows → System32 → winevt → Logs 🛛 🗸 Ö        | ,O Search Logs   |           |       |
|-------------------------------------|---------------------------------------------------------------------------|------------------|-----------|-------|
|                                     | Name                                                                      | Date modified    | Type      | Size  |
| A Quick access                      | Microsoft-Windows-WindowsUpdateClient%4Operational                        | 9/8/2021 4:59 AM | Event Log | 1.028 |
| Desktop 📌                           | Microsoft-Windows-Known Folders API Service                               | 9/8/2021 4:54 AM | Event Log | 1,028 |
| Downloads **                        | Microsoft-Windows-PowerShell%40perational                                 | 9/8/2021 4:54 AM | Event Log | 1,092 |
| 🖹 Documents 🦽                       | Windows PowerShell                                                        | 9/8/2021 4:54 AM | Event Log | 1,092 |
| CCT-Tools                           | Microsoft-Windows-Liveld%4Operational                                     | 9/8/2021 4:51 AM | Event Log | 1,025 |
| Logs                                | Microsoft-Windows-Diagnostics-Performance%40perational                    | 9/8/2021 4:51 AM | Event Log | 1,025 |
| - New Volume (D)                    | Microsoft-Windows-Biometrics%40perational                                 | 9/8/2021 4:50 AM | Event Log | 1,028 |
| Videor                              | Microsoft-Windows-ReadyBoost%4Operational                                 | 9/8/2021 4:50 AM | Event Log | 6     |
| a videos                            | Microsoft-Windows-Application-Experience%4Program-Telemetry               | 9/8/2021 4:49 AM | Event Log | 1,02  |
| <ul> <li>OneDrive</li> </ul>        | Microsoft-Windows-Security-SPP-UX-Notifications%4ActionCenter             | 9/8/2021 4:49 AM | Event Log | 6     |
| This DC                             | Microsoft-Windows-ShellCommon-StartLayoutPopulation%4Operational          | 9/8/2021 4:49 AM | Event Log | 1,02  |
| ins PC                              | Microsoft-Windows-Store%40perational                                      | 9/8/2021 4:49 AM | Event Log | 19,58 |
| 3D Objects                          | Microsoft-Windows-User Device Registration%4Admin                         | 9/8/2021 4:49 AM | Event Log | 1,02  |
| Desktop                             | Microsoft-Windows-Windows Firewall With Advanced Security%4Firewall       | 9/8/2021 4:49 AM | Event Log | 1,02  |
| Documents                           | Microsoft-Windows-DeviceManagement-Enterprise-Diagnostics-Provider%4Admin | 9/8/2021 4:49 AM | Event Log | 1,02  |
| Downloads                           | Microsoft-Windows-HelloForBusiness%4Operational                           | 9/8/2021 4:49 AM | Event Log | 1,02  |
| 1 Music                             | Microsoft-Windows-Shell-Core%4AppDefaults                                 | 9/8/2021 4:49 AM | Event Log | 1,02  |
| E Pictures                          | Microsoft-Windows-PushNotification-Platform%4Operational                  | 9/8/2021 4:49 AM | Event Log | 1,02  |
| Videos                              | Microsoft-Windows-Resource-Exhaustion-Detector%4Operational               | 9/8/2021 4:49 AM | Event Log | 6     |
| The sector sector                   | Microsoft-Windows-App)(Deployment%40perational                            | 9/8/2021 4:49 AM | Event Log | 1,02  |
| Local Disk (C:)                     | Microsoft-Windows-CloudStore%4Operational                                 | 9/8/2021 4:49 AM | Event Log | 1,02  |
| <ul> <li>New Volume (D:)</li> </ul> | Microsoft-Windows-SettingSync%4Debug                                      | 9/8/2021 4:49 AM | Event Log | 1,02  |
| <ul> <li>New Volume (F:)</li> </ul> | Microsoft-Windows-Storsvc%4Diagnostic                                     | 9/8/2021 4:49 AM | Event Log | 6     |
| Im New Volume (Z:)                  | Microsoft-Windows-User Profile Service%40perational                       | 9/8/2021 4:49 AM | Event Log | 1,09  |
| Alabarach                           | Microsoft-Client-Licensing-Platform%4Admin                                | 9/8/2021 4:49 AM | Event Log | 1,02  |
| - rectwork                          | Microsoft-Windows-App//DeploymentServer%40perational                      | 9/8/2021 4:49 AM | Event Log | 5,12  |
|                                     | Microsoft-Windows-StateRepository%4Operational                            | 9/8/2021 4:49 AM | Event Log | 2,11  |

EXERCISE 2: VIEW AND ANALYZE WINDOWS LOGS

![](_page_21_Picture_1.jpeg)

6. Now, double-click on any log (here, **Microsoft-Windows-Windows Firewall With Advanced Security%4Firewall**) to view a detailed information about the captured event.

7. An **Event Viewer** window appears, displaying the information about the selected event. The event is categorized as **Information**, as shown in the screenshot below.

Note: The Number of events might vary in your lab environment.

The information about the event displayed in the Preview pane is described below:

- Log Name: The type of Windows log.
- **Source**: Source is the cause responsible for the event raised by either an individual or a system or a program.
- **Event ID**: The type of event that has occurred.
- Level: Event level is divided into five types: Error, Warning, Information, Success Audit, and Failure Audit.
- User: User responsible and who logged on to the computer at the instance of the event.
- **Logged**: The timestamp of the event.
- Task category: Primarily used in case for a security log that classifies an event based on the event source.
- Keyword: Unique number of the event.
- **Computer**: The name assigned to the computer where the event occurred.

ANALYZI

ŝ

![](_page_22_Picture_1.jpeg)

![](_page_22_Picture_2.jpeg)

23

![](_page_23_Picture_1.jpeg)

- 8. You can further navigate to the **Details** tab to view information such as Provider, Event ID, Level, Task, and TimeCreated.
- 9. This concludes the demonstration showing how to view and analyze Windows event logs.
- 10. Close all open windows.
- 11. Turn off the **Admin Machine-1** virtual machine.

![](_page_24_Picture_1.jpeg)

## EXERCISE 3: VIEW AND ANALYZE LINUX LOGS

Linux logs are a record of any activity or event in a Linux-based OS.

#### LAB SCENARIO

Log files should be monitored to predict any upcoming issues before they actually occur. However, monitoring and analyzing all log files to determine which file contains the required information can be cumbersome. Therefore, to make the process a little simpler, a few critical Linux log files are introduced here; they should be monitored effectively to gather all essential information.

A security professional should be aware of the logging mechanism of Linux OS, and where the logs are stored. In this lab task, you will view and analyze the Linux event logs.

#### LAB OBJECTIVE

The objective of this lab is to learn how to view and analyze Linux event logs.

#### **OVERVIEW OF LINUX LOGS**

Linux logs include messages on just about everything, including system, kernel, package managers, boot processes, Xorg, Apache, and MySQL. These log files are useful for troubleshooting any security issue. They help in monitor and analyze security threats and vulnerabilities and remediate them as soon as possible. They also help in tracking the communication between systems and networks.

#### LAB TASKS

Note: Ensure that PfSense Firewall virtual machine is running.

![](_page_25_Picture_0.jpeg)

![](_page_25_Picture_1.jpeg)

![](_page_25_Picture_2.jpeg)

- 2. Click to select **Bob** account. In the **Password** field, type **user@123** and press **Enter** to sign in.
- 3. In the left pane, scroll down under Activities list and click on the terminal icon to open a Terminal window.

![](_page_25_Picture_5.jpeg)

![](_page_25_Picture_6.jpeg)

![](_page_26_Picture_0.jpeg)

![](_page_26_Picture_1.jpeg)

- 4. In the **Terminal** window, type **sudo su** and press **Enter** to use the terminal as a superuser. **Note**: In the **[sudo] password for bob** field, enter **user@123** and press **Enter**.
- 5. Type cd /var/log and press Enter to navigate to the /var/log location.
  Note: In Linux machines, event logs are located in the /var/log directory and subdirectory in plain ASCII text format. These system and service log files provide information about OS-specific or service-specific issues.
- 6. Type **Is** and press **Enter** to view the event logs in the **/log** directory.
- 7. You can observe the event log files appear, as shown in the screenshot below.

![](_page_27_Picture_1.jpeg)

![](_page_27_Picture_2.jpeg)

EXERCISE 3: VIEW AND ANALYZE LINUX LOGS

28

![](_page_28_Picture_0.jpeg)

NALY

![](_page_28_Picture_1.jpeg)

![](_page_28_Picture_2.jpeg)

9. Type cat auth.log and press Enter to view authentication related event logs.

**Note: auth.log** file contains authentication logs, including both successful and unsuccessful user login attempts as well as authentication techniques. This file is beneficial if you want to examine brute-force attacks and other vulnerabilities related to user authorization.

10. The content of log file appears, displaying information on authentication with respect to time and date, as shown in the screenshot below.

| root@bob-Virtual-Machine:/<br>Sep 8 02:51:31 bob-Virtua<br>T Translated Set 2 keyboar<br>Sep 8 02:51:41 bob-Virtua | var/log# cat auth.log<br>I-Machine systemd-log<br>d)<br>I-Machine gdm-launch-<br>by (uid=0) | ind[547]: Watching syst  | tem buttons on /d   | ev/inpu  | t/event    |      |
|----------------------------------------------------------------------------------------------------|---------------------------------------------------------------------------------------------|--------------------------|---------------------|----------|------------|------|
| Sep 8 02:51:31 Dob-Virtua<br>T Translated Set 2 keyboar<br>Sep 8 02:51:41 bob-Virtua                               | l-Machine systemd-log<br>d)<br>l-Machine gdm-launch-<br>bv (uid=0)                          | ind[547]: Watching syst  | tem buttons on /d   | ev/inpu  | t/event    |      |
| Sep 8 02:51:41 bob-Virtua                                                                                          | L-Machine gdm-launch-                                                                       | environmentl: pam unix(  |                     |          |            | 4 (A |
|                                                                                                    | by (uid=0)                                                                                  |                          | (gdm-launch-envir   | onment:  | session    | ): s |
| ssion opened for user gdm                                                                                          |                                                                                             |                          |                     |          |            |      |
| Sep 8 02:51:41 bob-Virtua                                                                                          | I-Machine systemd-log                                                                       | Ind[547]: New session o  | c1 of user gdm.     |          |            |      |
| by (uid=8)                                                                                                    | t-machine systemu: pa                                                                       | "_unix(systemd-user:ses  | ssion): session o   | peneo re | or user    | ga   |
| Sep 8 02:51:42 bob-Virtua                                                                                          | I-Machine gnome-keyri                                                                       | ng-daemon[839]: couldn   | 't access control   | socket   | : /run/    | use  |
| /125/keyring/control: No s                                                                                         | uch file or directory                                                                       |                          |                     |          |            |      |
| Sep 8 02:51:42 bob-Virtua                                                                                          | l-Machine gnome-keyri                                                                       | ng-daemon[840]: couldn'  | 't access control   | socket   | : /run/    | use  |
| /125/keyring/control: No s                                                                                         | uch file or directory                                                                       |                          |                     |          | 21 028-2-0 |      |
| <pre>sep 8 02:51:42 bob-Virtua /125/keyring/control: No.</pre>                                                     | -Machine gnome-keyri                                                                        | ng-daemon[839]: Couldn'  | t access control    | socket   | : /run/    | use  |
| Sen 8 02:51:42 hob-Virtua                                                                                          | -Machine odm-launch-                                                                        | environmentl: nam unix   | (odm-launch-envir   | onment   | session    | 1.   |
| ession closed for user adm                                                                                         | c noenene gan council                                                                       | enteronnene]: pan_onent  | (gon council cirrer | onnenen  |            | · ·  |
| Sep 8 02:51:42 bob-Virtua                                                                                          | l-Machine systemd-log                                                                       | ind[547]: Session c1 lo  | ogged out. Waitin   | g for p  | rocesse    | s 1  |
| exit.                                                                                                    |                                                                                             |                          |                     |          |            |      |
| Sep 8 02:51:42 bob-Virtua                                                                                          | I-Machine systemd-log                                                                       | Ind[547]: Removed sessi  | ion c1.             |          |            |      |
| sep 8 02:51:42 DoD-Virtua                                                                                          | by (uid-a)                                                                                  | environment]: pam_unix(  | (gdm-launch-envir   | onment:  | session    | ):   |
| Sep 8 02:51:42 bob-Virtua                                                                                          | L-Machine systemd-log                                                                       | ind[547]: New session of | c2 of user odm.     |          |            |      |
| Sep 8 02:51:43 bob-Virtua                                                                                          | I-Machine gnome-keyri                                                                       | ng-daemon[968]: couldn   | 't access control   | socket   | : /run/    | us   |
| 125/keyring/control: No s                                                                                          | uch file or directory                                                                       |                          |                     |          |            |      |
| Sep 8 02:51:43 bob-Virtua                                                                                          | l-Machine gnome-keyri                                                                       | ng-daemon[974]: couldn'  | 't read 4 bytes f   | rom con  | trol so    | ck   |
| : Connection reset by peer                                                                                         | weeks and back                                                                              |                          |                     |          |            |      |
| sep 8 02:51:45 DoD-Virtua                                                                                          | 1 56 [/uss/bin/onom                                                                         | nority=local): Register  | red Authenticatio   | n Agent  | tor un     | LX   |
| icationAgent. locale en US                                                                                         | .UTF-8)                                                                                     | e-sherry, object path /  | org/ireedeskcop/    | FULLEYK  | cci/Aut    | ile  |
| Sep 8 02:52:06 bob-Virtua                                                                                          | L-Machine dbus-daemon                                                                       | [510]: [system] Failed   | to activate serv    | ice 'or  | g.bluez    | 1:   |
| imed out (service_start_ti                                                                                         | neout=25000ms)                                                                              |                          |                     |          |            |      |
| Sep 8 03:10:01 bob-Virtua                                                                                          | L-Machine CRON[1490]:                                                                       | pam_unix(cron:session)   | ): session opened   | for us   | er root    | b    |
| (uid=0)                                                                                                    |                                                                                             |                          |                     |          |            |      |
| Sep 8 03:10:01 bob-Virtua                                                                                          | L-Machine CRON[1490]:                                                                       | pam_unix(cron:session)   | ): session closed   | for us   | er root    |      |
| (uid=0)                                                                                                    | c-machine cRow[2082]:                                                                       | pam_unix(cron:session)   | ): session opened   | for us   | er root    | D    |
| Sep 8 03:17:01 bob-Virtua                                                                                          | L-Machine CRON[2082]:                                                                       | pam unix(cron:session)   | ): session closed   | for us   | er root    |      |

![](_page_29_Picture_0.jpeg)

![](_page_29_Picture_1.jpeg)

#### 11. Now, type **cat boot.log** and press **Enter** to view boot related logs.

**Note: boot.log** file stores all information related to system booting. The booting messages are sent by system initialization script, **/etc/init.d/ bootmisc.sh**, to this log file. This file is helpful when trying to troubleshoot problems related to improper shutdowns, booting failures, or unplanned reboots. By checking this file, the time span of a system downtime because of an unexpected shutdown can be determined.

12. The content of log file appears, displaying the status of system processes, as shown in the screenshot below.

![](_page_29_Picture_5.jpeg)

| m      | root@bob-Virtual-Machine: /var/log                               | Q | Ξ | - | ø |  |
|--------|------------------------------------------------------------------|---|---|---|---|--|
| root@b | ob-Virtual-Machine:/var/log# cat boot.log                        |   |   |   |   |  |
| [ OK   | ] Started System Logging Service.                                |   |   |   |   |  |
| [ OK   | ] Started LSB: Record successful boot for GRUB.                  |   |   |   |   |  |
| [ OK   | ] Started LSB: automatic crash report generation.                |   |   |   |   |  |
| [ OK   | ] Reached target Host and Network Name Lookups.                  |   |   |   |   |  |
|        | Stopping CUPS Scheduler                                          |   |   |   |   |  |
| [ OK   | ] Stopped CUPS Scheduler.                                        |   |   |   |   |  |
| [ 0K   | ] Started CUPS Scheduler.                                        |   |   |   |   |  |
| [ OK   | ] Started Thermal Daemon Service.                                |   |   |   |   |  |
| [ OK   | ] Started WPA supplicant.                                        |   |   |   |   |  |
| [ OK   | ] Started Avahi mDNS/DNS-SD Stack.                               |   |   |   |   |  |
| [ OK   | ] Started Make remote CUPS printers available locally.           |   |   |   |   |  |
| [ OK   | ] Started Authorization Manager.                                 |   |   |   |   |  |
| -      | Starting Modem Manager                                           |   |   |   |   |  |
| C OK   | ] Started Switcheroo Control Proxy service.                      |   |   |   |   |  |
| L OK   | ] Started Network Manager.                                       |   |   |   |   |  |
| LOK    | J Reached target Network.                                        |   |   |   |   |  |
|        | Starting Network Manager Walt Online                             |   |   |   |   |  |
|        | Starting OpenVPN Service                                         |   |   |   |   |  |
| -      | Starting Permit User Sessions                                    |   |   |   |   |  |
| UK OK  | J Finished OpenVPN Service.                                      |   |   |   |   |  |
|        | j Finished Permit User Sessions.                                 |   |   |   |   |  |
| L OK   | J Started Login Service.                                         |   |   |   |   |  |
| L OK   | Starting CNONE Dicelay Nanager                                   |   |   |   |   |  |
|        | Starting unume Display Hanager                                   |   |   |   |   |  |
|        | Starting Note and Carvica                                        |   |   |   |   |  |
| T OK   | 3 Started Hostandad Hostades Shutdown                            |   |   |   |   |  |
| P OK   | ] Started Midden Manager                                         |   |   |   |   |  |
| r ok   | J Finished Rotate log files                                      |   |   |   |   |  |
| F OK   | ] Finished Discard unused blocks on filesystems from /etc/fstab. |   |   |   |   |  |
| r ok   | 1 Started Dispatcher daemon for systemd-networkd                 |   |   |   |   |  |
| I OK   | 1 Started Disk Manager.                                          |   |   |   |   |  |
| r ok   | ] Started Hostname Service.                                      |   |   |   |   |  |
|        | Starting Network Manager Script Dispatcher Service               |   |   |   |   |  |
| f ok   | 1 Started Network Manager Script Dispatcher Service.             |   |   |   |   |  |
| r ok   | 1 Finished Network Manager Wait Online.                          |   |   |   |   |  |
|        |                                                                  |   |   |   |   |  |

![](_page_30_Picture_1.jpeg)

![](_page_30_Picture_2.jpeg)

14. The content of log file appears, displaying information related running processes, as shown in the screenshot below.

| root@bob-Virtual-Machine:/var/log≢ cat syslog<br>Sep 8 02:51:30 bob-Virtual-Machine rsyslogd: [origin software="rsyslogd" swVersion="8.2001.0" x-pid="54<br>2" x-info="https://www.rsyslog.com"] rsyslogd was HUPed<br>Sep 8 02:51:30 bob-Virtual-Machine systemd[1]: Started Accounts Service.<br>Sep 8 02:51:30 bob-Virtual-Machine systemd[1]: Started Accounts Service.<br>Sep 8 02:51:30 bob-Virtual-Machine systemd[1]: Starting Hold until boot process finishes up<br>Sep 8 02:51:30 bob-Virtual-Machine systemd[1]: Starting Hold until boot process finishes up<br>Sep 8 02:51:30 bob-Virtual-Machine systemd[1]: Starting Hold until boot process finishes up<br>Sep 8 02:51:30 bob-Virtual-Machine systemd[1]: Started Modem Manager.<br>Sep 8 02:51:30 bob-Virtual-Machine systemd[1]: Started Modem Manager.<br>Sep 8 02:51:30 bob-Virtual-Machine systemd[1]: Finished Rotate log files.<br>Sep 8 02:51:30 bob-Virtual-Machine fstrim[517]: /boot/eft: 511 MLB (535801856 bytes) trimmed on /dev/sda<br>10 2:51:30 bob-Virtual-Machine fstrim[517]: /boot/eft: 511 MLB (535801856 bytes) trimmed on /dev/sda<br>Sep 8 02:51:30 bob-Virtual-Machine systemd[1]: finished Discard unused blocks on filesystems from /dev/sda<br>Sep 8 02:51:30 bob-Virtual-Machine systemd[1]: Started Dispatcher daemon for systemd-networkd.<br>Sep 8 02:51:30 bob-Virtual-Machine systemd[1]: Started Dispatcher daemon for systemd-networkd.<br>Sep 8 02:51:30 bob-Virtual-Machine systemd[1]: Started Dispatcher daemon for systemd-networkd.<br>Sep 8 02:51:30 bob-Virtual-Machine systemd[1]: Started Dispatcher daemon for systemd-networkd.<br>Sep 8 02:51:30 bob-Virtual-Machine systemd[1]: Started Hostname Service.<br>Sep 8 02:51:30 bob-Virtual-Machine systemd[1]: Started Dispatcher daemon for systemd-networkd.<br>Sep 8 02:51:30 bob-Virtual-Machine systemd[1]: Started Dispatcher daemon for systemd-networkd.<br>Sep 8 02:51:30 bob-Virtual-Machine systemd[1]: Started Hostname Service.<br>Sep 8 02:51:30 bob-Virtual-Machine NetworkManager[514]: <info> [1631083890.7046] hostname: hostname: u<br/>sing hostnamed'<br/>Sep 8 02:51:30 bob-Vir</info>                                                                                             | Π                                                                                        | root@bob-Virtual-Machine: /var/log                                                                                                    | Q = - • 😆                                                           |
|----------------------------------------------------------------------------------------------------|------------------------------------------------------------------------------------------|----------------------------------------------------------------------------------------------------|---------------------------------------------------------------------|
| <pre>Sep 8 02:51:30 bob-Virtual-Machine system0[1]: Starting GoMoMe Display Manager<br/>Sep 8 02:51:30 bob-Virtual-Machine system0[1]: Starting Hold until boot process finishes up<br/>Sep 8 02:51:30 bob-Virtual-Machine system0[1]: Started Unattended Upgrades Shutdown.<br/>Sep 8 02:51:30 bob-Virtual-Machine system0[1]: Started Modem Manager.<br/>Sep 8 02:51:30 bob-Virtual-Machine system0[1]: Finished Rotate.service: Succeeded.<br/>Sep 8 02:51:30 bob-Virtual-Machine system0[1]: Finished Rotate log files.<br/>Sep 8 02:51:30 bob-Virtual-Machine fstrim[517]: /bot/efi: 511 MiB (535801856 bytes) trimmed on /dev/sda<br/>Sep 8 02:51:30 bob-Virtual-Machine fstrim[517]: /cot/efi: 511 MiB (535801856 bytes) trimmed on /dev/sda<br/>Sep 8 02:51:30 bob-Virtual-Machine fstrim[517]: /cot/efi: Succeeded.<br/>Sep 8 02:51:30 bob-Virtual-Machine system0[1]: finished Discard unused blocks on filesystems from /etc/<br/>fstab.<br/>Sep 8 02:51:30 bob-Virtual-Machine system0[1]: Started Dispatcher daenon for systemd-networkd is not running,<br/>output will be incomplete.<br/>Sep 8 02:51:30 bob-Virtual-Machine system0[1]: Started Dispatcher daenon for systemd-networkd.<br/>Sep 8 02:51:30 bob-Virtual-Machine udisksd[553]: Acquired the name org.freedesktop.UDIsks2 on the system<br/>sep 8 02:51:30 bob-Virtual-Machine dbus-daemon[510]: [system] Successfully activated service 'org.freed<br/>esktop.hostname1'<br/>Sep 8 02:51:30 bob-Virtual-Machine NetworkManager[514]: <info> [1631083890.7046] hostname: hostname: u<br/>sing hostnamed<br/>Sep 8 02:51:30 bob-Virtual-Machine NetworkManager[514]: <info> [1631083890.7047] hostname: hostname: u<br/>sing hostnamed<br/>Sep 8 02:51:30 bob-Virtual-Machine NetworkManager[514]: <info> [1631083890.7049] dns-mgr[0x56348880129<br/>0]: inti: dns-systemd-resolved rc-manager-syntik, plugin=systemd-resolved<br/>Sep 8 02:51:30 bob-Virtual-Machine NetworkManager[514]: <info> [1631083890.7049] dns-mgr[0x56348881703<br/>0]: rfkill: Wi-Fi hardware radio set enabled<br/>Sep 8 02:51:30 bob-Virtual-Machine NetworkManager[514]: <info> [1631083890.7069] manager[0x56348881703<br/>0]: rfkill: Wi-Fi hardware radio set enab</info></info></info></info></info></pre> | root@bob-Virtua<br>Sep 8 02:51:30<br>2" x-info="http<br>Sep 8 02:51:30<br>Sep 8 02:51:30 | l-Machine:/var/log# cat syslog<br>bob-Virtual-Machine rsyslogd: [origin software="rsyslogd" swVersi<br>s://www.rsyslog.com"] rsyslogd was HUPed<br>bob-Virtual-Machine systemd[1]: Started Login Service.<br>bob-Virtual-Machine systemd[1]: Started Accounts Service.                    | on="8.2001.0" x-pid="54                                             |
| <pre>Sep 8 02:51:30 bob-Virtual-Machine systemd[1]: logrotate.service: Succeeded.<br/>Sep 8 02:51:30 bob-Virtual-Machine fstrim[517]: /boot/efi: 511 MLB (535801856 bytes) trimmed on /dev/sda<br/>a1<br/>Sep 8 02:51:30 bob-Virtual-Machine fstrim[517]: /: 67.9 GLB (72905408512 bytes) trimmed on /dev/sda<br/>Sep 8 02:51:30 bob-Virtual-Machine systemd[1]: fstrim.service: Succeeded.<br/>Sep 8 02:51:30 bob-Virtual-Machine systemd[1]: finished Discard unused blocks on filesystems from /etc/<br/>fstab.<br/>Sep 8 02:51:30 bob-Virtual-Machine networkd-dispatcher[647]: WARNING: systemd-networkd is not running,<br/>output will be incomplete.<br/>Sep 8 02:51:30 bob-Virtual-Machine systemd[1]: Started Dispatcher daemon for systemd-networkd.<br/>Sep 8 02:51:30 bob-Virtual-Machine systemd[1]: Started Dispatcher daemon for systemd-networkd.<br/>Sep 8 02:51:30 bob-Virtual-Machine udisksd[553]: Acquired the name org.freedesktop.UDisks2 on the system<br/>message bus<br/>Sep 8 02:51:30 bob-Virtual-Machine dbus-daemon[510]: [system] Successfully activated service 'org.freed<br/>esktop.hostname1'<br/>Sep 8 02:51:30 bob-Virtual-Machine systemd[1]: Started Hostname Service.<br/>Sep 8 02:51:30 bob-Virtual-Machine NetworkManager[514]: <info> [1631083890.7046] hostname: hostname: u<br/>sing hostnamed<br/>Sep 8 02:51:30 bob-Virtual-Machine NetworkManager[514]: <info> [1631083890.7046] hostname: hostname ch<br/>anged from (none) to "bob-Virtual-Machine"<br/>Sep 8 02:51:30 bob-Virtual-Machine NetworkManager[514]: <info> [1631083890.7049] dns-mgr[0x56348880129<br/>0]: init: dns=systemd-resolved rc-manager=symlink, plugin=systemd-resolved<br/>Sep 8 02:51:30 bob-Virtual-Machine NetworkManager[514]: <info> [1631083890.7069] manager[0x56348880129<br/>0]: init: dns=systemd-resolved rc-manager=symlink, plugin=systemd-resolved<br/>Sep 8 02:51:30 bob-Virtual-Machine NetworkManager[514]: <info> [1631083890.7069] manager[0x56348881703<br/>0]: rfkill: Wi-Fi hardware radio set enabled<br/>Sep 8 02:51:30 bob-Virtual-Machine NetworkManager[514]: <info> [1631083890.7070] manager[0x56348881703<br/>0]: rfkill: WiAN hardware radio set enabled</info></info></info></info></info></info></pre>         | Sep 8 02:51:30<br>Sep 8 02:51:30<br>Sep 8 02:51:30<br>Sep 8 02:51:30<br>Sep 8 02:51:30   | bob-Virtual-Machine systemd[1]: Starting Hold until boot process<br>bob-Virtual-Machine systemd[1]: Starting Hostname Service<br>bob-Virtual-Machine systemd[1]: Started Unattended Upgrades Shutd<br>bob-Virtual-Machine systemd[1]: Started Modem Manager.                              | finishes up<br>Iown.                                                |
| <pre>Sep &amp; 02:51:30 bob-Virtual-Machine fstrim[57]: /: 67.9 GlB (72905408512 bytes) trimmed on /dev/sdas<br/>Sep &amp; 02:51:30 bob-Virtual-Machine systemd[1]: fstrim.service: Succeeded.<br/>Sep &amp; 02:51:30 bob-Virtual-Machine networkd-dispatcher[647]: WARNING: systemd-networkd is not running,<br/>output will be incomplete.<br/>Sep &amp; 02:51:30 bob-Virtual-Machine systemd[1]: Started Dispatcher daemon for systemd-networkd.<br/>Sep &amp; 02:51:30 bob-Virtual-Machine systemd[1]: Started Dispatcher daemon for systemd-networkd.<br/>Sep &amp; 02:51:30 bob-Virtual-Machine systemd[1]: Started Dispatcher daemon for systemd-networkd.<br/>Sep &amp; 02:51:30 bob-Virtual-Machine systemd[1]: Started Dispatcher daemon for systemd-networkd.<br/>Sep &amp; 02:51:30 bob-Virtual-Machine udisksd[553]: Acquired the name org.freedesktop.UDisks2 on the syste<br/>m message bus<br/>Sep &amp; 02:51:30 bob-Virtual-Machine dbus-daemon[510]: [system] Successfully activated service 'org.freed<br/>esktop.hostname1'<br/>Sep &amp; 02:51:30 bob-Virtual-Machine NetworkManager[514]: <info> [1631083890.7046] hostname: hostname: u<br/>sing hostnamed<br/>Sep &amp; 02:51:30 bob-Virtual-Machine NetworkManager[514]: <info> [1631083890.7047] hostname: hostname ch<br/>anged from (none) to "bob-Virtual-Machine"<br/>Sep &amp; 02:51:30 bob-Virtual-Machine NetworkManager[514]: <info> [1631083890.7047] hostname: hostname ch<br/>anged from (none) to "bob-Virtual-Machine NetworkManager[514]: <info> [1631083890.7047] hostname: hostname ch<br/>anged from (none) to "bob-Virtual-Machine NetworkManager[514]: <info> [1631083890.7049] dns-mgr[0x56348880129<br/>0]: init: dns=systemd-resolved rc-manager=symlink, plugin=systemd-resolved<br/>Sep &amp; 02:51:30 bob-Virtual-Machine NetworkManager[514]: <info> [1631083890.7069] manager[0x56348881703<br/>0]: rfkill: Wi-Fi hardware radio set enabled<br/>Sep &amp; 02:51:30 bob-Virtual-Machine NetworkManager[514]: <info> [1631083890.7069] manager[0x56348881703<br/>0]: rfkill: Wi-An hardware radio set enabled</info></info></info></info></info></info></info></pre>                                                                                                 | Sep 8 02:51:30<br>Sep 8 02:51:30<br>Sep 8 02:51:30<br>a1                                 | <pre>bob-Virtual-Machine systemd[1]: logrotate.service: Succeeded.<br/>bob-Virtual-Machine systemd[1]: Finished Rotate log files.<br/>bob-Virtual-Machine fstrim[517]: /boot/efi: 511 MiB (535801856 by<br/>bob-Virtual-Machine fstrim[517]: /boot/efi: 511 MiB (535801856 by)</pre>      | tes) trimmed on /dev/sd                                             |
| Sep 8 02:51:30 bob-Virtual-Machine networkd-dispatcher[647]: WARNING: systemd-networkd is not running,<br>output will be incomplete.<br>Sep 8 02:51:30 bob-Virtual-Machine systemd[1]: Started Dispatcher daemon for systemd-networkd.<br>Sep 8 02:51:30 bob-Virtual-Machine udisksd[553]: Acquired the name org.freedesktop.UDisks2 on the system<br>message bus<br>Sep 8 02:51:30 bob-Virtual-Machine dbus-daemon[510]: [system] Successfully activated service 'org.freed<br>esktop.hostname1'<br>Sep 8 02:51:30 bob-Virtual-Machine systemd[1]: Started Hostname Service.<br>Sep 8 02:51:30 bob-Virtual-Machine NetworkManager[514]: <info> [1631083890.7046] hostname: hostname: u<br/>sing hostnamed<br/>Sep 8 02:51:30 bob-Virtual-Machine NetworkManager[514]: <info> [1631083890.7047] hostname: hostname ch<br/>anged from (none) to "bob-Virtual-Machine"<br/>Sep 8 02:51:30 bob-Virtual-Machine NetworkManager[514]: <info> [1631083890.7049] dns-mgr[0x56348880129<br/>0]: init: dns=systemd-resolved rc-manager=synlink, plugin=systemd-resolved<br/>Sep 8 02:51:30 bob-Virtual-Machine NetworkManager[514]: <info> [1631083890.7069] manager[0x56348881703<br/>0]: rfkill: Wi-Fi hardware radio set enabled<br/>Sep 8 02:51:30 bob-Virtual-Machine NetworkManager[514]: <info> [1631083890.7070] manager[0x56348881703<br/>0]: rfkill: Wi-AN hardware radio set enabled</info></info></info></info></info>                                                                                                    | Sep 8 02:51:30<br>Sep 8 02:51:30<br>Sep 8 02:51:30<br>fstab.                             | <pre>bob-Virtual-Machine fstrim[517]: /: 07.9 GLB (72905408512 bytes)<br/>bob-Virtual-Machine systemd[1]: fstrim.service: Succeeded.<br/>bob-Virtual-Machine systemd[1]: Finished Discard unused blocks or<br/>bob-Virtual-Machine systemd[1]: Finished Discard unused blocks or</pre>    | trimmed on /dev/sdas                                                |
| <pre>m message bus<br/>Sep 8 02:51:30 bob-Virtual-Machine dbus-daemon[510]: [system] Successfully activated service 'org.freed<br/>esktop.hostname1'<br/>Sep 8 02:51:30 bob-Virtual-Machine systemd[1]: Started Hostname Service.<br/>Sep 8 02:51:30 bob-Virtual-Machine NetworkManager[514]: <info> [1631083890.7046] hostname: hostname: u<br/>sing hostnamed<br/>Sep 8 02:51:30 bob-Virtual-Machine NetworkManager[514]: <info> [1631083890.7047] hostname: hostname ch<br/>anged from (none) to "bob-Virtual-Machine"<br/>Sep 8 02:51:30 bob-Virtual-Machine NetworkManager[514]: <info> [1631083890.7049] dns-mgr[0x56348880129<br/>0]: init: dns=systemd-resolved rc-manager=symlink, plugin=systemd-resolved<br/>Sep 8 02:51:30 bob-Virtual-Machine NetworkManager[514]: <info> [1631083890.7069] manager[0x56348881703<br/>0]: rfkill: Wi-Fi hardware radio set enabled<br/>Sep 8 02:51:30 bob-Virtual-Machine NetworkManager[514]: <info> [1631083890.7070] manager[0x56348881703<br/>0]: rfkill: WWAN hardware radio set enabled</info></info></info></info></info></pre>                                                                                                    | Sep 8 02:51:30<br>output will be<br>Sep 8 02:51:30<br>Sep 8 02:51:30<br>Sep 8 02:51:30   | DOD-Virtual-Machine networkd-dispatcher[647]: WARNING: systemd-ne<br>incomplete.<br>) bob-Virtual-Machine systemd[1]: Started Dispatcher daemon for sys<br>) bob-Virtual-Machine systemd[1]: Started Disk Manager.<br>) bob-Virtual-Machine udisksd[553]: Acquired the name org.freedeskt | tworkd is not running,<br>temd-networkd.<br>op.UDisks2 on the syste |
| Sep 8 02:51:30 bob-Virtual-Machine NetworkManager[514]: <info> [1631083890.7046] nostname: nostname: u<br/>sing hostnamed<br/>Sep 8 02:51:30 bob-Virtual-Machine NetworkManager[514]: <info> [1631083890.7047] hostname: hostname ch<br/>anged from (none) to "bob-Virtual-Machine"<br/>Sep 8 02:51:30 bob-Virtual-Machine NetworkManager[514]: <info> [1631083890.7049] dns-mgr[0x56348880129<br/>0]: init: dns=systemd-resolved rc-manager=symlink, plugin=systemd-resolved<br/>Sep 8 02:51:30 bob-Virtual-Machine NetworkManager[514]: <info> [1631083890.7069] manager[0x56348881703<br/>0]: rfkill: Wi-Fi hardware radio set enabled<br/>Sep 8 02:51:30 bob-Virtual-Machine NetworkManager[514]: <info> [1631083890.7070] manager[0x56348881703<br/>0]: rfkill: Wi-AN hardware radio set enabled</info></info></info></info></info>                                                                                                    | m message bus<br>Sep 8 02:51:30<br>esktop.hostname<br>Sep 8 02:51:30                     | bob-Virtual-Machine dbus-daemon[510]: [system] Successfully activ<br>1'<br>bob-Virtual-Machine systemd[1]: Started Hostname Service.                                                                                                    | ated service 'org.freed                                             |
| 0]: init: dns=systemd-resolved rc-manager=symlink, plugin=systemd-resolved<br>Sep 8 02:51:30 bob-Virtual-Machine NetworkManager[514]: <info> [1631083890.7069] manager[0x56348881703<br/>0]: rfkill: Wi-Fi hardware radio set enabled<br/>Sep 8 02:51:30 bob-Virtual-Machine NetworkManager[514]: <info> [1631083890.7070] manager[0x56348881703<br/>0]: rfkill: WWAN hardware radio set enabled</info></info>                                                                                                    | sep 8 02:51:30<br>sing hostnamed<br>Sep 8 02:51:30<br>anged from (non<br>Sep 8 02:51:30  | <pre>bob-virtual-Machine NetworkManager[514]: <info> [1631083890.7046<br/>bob-virtual-Machine NetworkManager[514]: <info> [1631083890.7047<br/>e) to "bob-virtual-Machine"<br/>bob-virtual-Machine NetworkManager[514]: <info> [1631883898.7849</info></info></info></pre>                | ) nostname: nostname: u<br>) hostname: hostname ch                  |
| 0]: rfkill: WWAN hardware radio set enabled                                                                                                    | 0]: init: dns=s<br>Sep 8 02:51:30<br>0]: rfkill: Wi-<br>Sep 8 02:51:30                   | ystemd-resolved rc-manager=symlink, plugin=systemd-resolved<br>) bob-Virtual-Machine NetworkManager[514]; <info> [1631083890.7069<br/>Fi hardware radio set enabled<br/>) bob-Virtual-Machine NetworkManager[514]; <info></info></info>                                                   | ] manager[0x56348881703                                             |
|                                                                                                    | 0]: rfkill: WWA                                                                          | N hardware radio set enabled                                                                                                    |                                                                     |

![](_page_31_Picture_0.jpeg)

![](_page_31_Picture_1.jpeg)

15. Similarly, you can explore other log files to assess system security.

16. Now, open another **Terminal** window by clicking the ( ) icon from the top-left corner of the **Terminal** window.

17. A new **Terminal** appears in another tab. Type w and press **Enter** to display the time for which the machine has been up since login.

![](_page_31_Picture_5.jpeg)

![](_page_31_Picture_6.jpeg)

![](_page_32_Picture_1.jpeg)

18. Type **last -a** and press **Enter** to gather the details of last login sessions.

| Ē        | 1        |        |          | bob@  | bob-Virtual-I | Machine: ~ | Q  |        |            |                          |          |      |    |       |     |
|----------|----------|--------|----------|-------|---------------|------------|----|--------|------------|--------------------------|----------|------|----|-------|-----|
|          | root(    | @bob-\ | /irtual- | -Maci | hine          | : /var/lo  | g  |        |            | bob@bob-Virtual-Mac      | :hine: - |      |    |       |     |
| bob@bob- | Virtual  | -Macht | ne:-S    | w     |               |            |    |        | anna Shina |                          |          |      |    |       |     |
| 07:13:2  | 28 up 29 | min,   | 1 US     | ser,  | 10            | oad av     | er | age: 0 | .06, 0.03, | 0.01                     |          |      |    |       |     |
| USER     | TTY      | FRO    | M        |       |               | LOG        | EN | a ID   | LE JCPU    | PCPU WHAT                |          |      |    |       |     |
| bob      | :1       | :1     |          |       |               | 86:        | 49 | ?xd    | m? 37.35s  | 0.00s /usr/lib/gdm3/gdm- | x-ses    | sion | 61 | un-sc | rip |
| bob@bob- | -Virtual | -Machi | ine:-\$  | las   | st            | -a         |    |        |            |                          |          |      |    |       |     |
| bob      | :1       |        | Wed      | Sep   | 8             | 06:49      |    | still  | logged in  | :1                       |          |      |    |       |     |
| reboot   | system   | boot   | Wed      | Sep   | 8             | 86:44      |    | still  | running    | 5.11.0-34-generic        |          |      |    |       |     |
| bob      | :1       |        | Wed      | Sep   | 8             | 06:38      |    | 06:43  | (00:04)    | :1                       |          |      |    |       |     |
| reboot   | system   | boot   | Wed      | Sep   | 8             | 02:51      |    | 06:43  | (03:52)    | 5.4.0-48-generic         |          |      |    |       |     |
| reboot   | system   | boot   | Fri      | May   | 28            | 08:53      |    | 08:57  | (00:04)    | 5.4.0-48-generic         |          |      |    |       |     |
| bob      | :1       |        | Fri      | May   | 28            | 07:16      |    | down   | (00:43)    | :1                       |          |      |    |       |     |
| reboot   | system   | boot   | Fri      | May   | 28            | 07:15      |    | 07:59  | (00:44)    | 5.4.0-48-generic         |          |      |    |       |     |
| bob      | :1       |        | Fri      | May   | 28            | 07:13      |    | crash  | (00:01)    | :1                       |          |      |    |       |     |
| reboot   | system   | boot   | Fri      | May   | 28            | 02:00      |    | 07:59  | (05:59)    | 5.4.0-48-generic         |          |      |    |       |     |
| bob      | :1       |        | Tue      | Nov   | 3             | 04:33      |    | down   | (00:06)    | :1                       |          |      |    |       |     |
| reboot   | system   | boot   | Tue      | Nov   | 3             | 04:32      |    | 04:40  | (00:08)    | 5.4.0-48-generic         |          |      |    |       |     |
| bob      | :1       |        | Tue      | Nov   | 3             | 04:18      |    | down   | (00:12)    | :1                       |          |      |    |       |     |
| reboot   | system   | boot   | Tue      | Nov   | 3             | 04:17      |    | 04:31  | (00:14)    | 5.4.0-48-generic         |          |      |    |       |     |
| bob      | :1       |        | Tue      | Oct   | 13            | 87:41      |    | down   | (00:04)    | :1                       |          |      |    |       |     |
| reboot   | system   | boot   | Tue      | Oct   | 13            | 07:40      |    | 07:46  | (00:05)    | 5.4.0-48-generic         |          |      |    |       |     |
| bob      | :1       |        | Fri      | Sep   | 25            | 02:22      |    | down   | (00:01)    | :1                       |          |      |    |       |     |
| reboot   | system   | boot   | Fri      | Sep   | 25            | 02:21      |    | 02:24  | (00:02)    | 5.4.0-48-generic         |          |      |    |       |     |
| bob      | :1       |        | Thu      | Sep   | 24            | 05:54      |    | 02:20  | (20:25)    | :1                       |          |      |    |       |     |
| reboot   | system   | boot   | Thu      | Sep   | 24            | 00:48      |    | 02:24  | (1+01:36)  | 5.4.0-42-generic         |          |      |    |       |     |
| bob      | :1       |        | Fri      | Aug   | 28            | 01:45      |    | down   | (00:24)    | :1                       |          |      |    |       |     |
| reboot   | system   | boot   | Fri      | Aug   | 28            | 01:44      |    | 02:09  | (00:24)    | 5.4.0-42-generic         |          |      |    |       |     |
| bob      | :1       |        | Fri      | Aug   | 28            | 01:11      |    | down   | (00:33)    | :1                       |          |      |    |       |     |
| reboot   | system   | boot   | Fri      | Aug   | 28            | 01:07      |    | 01:44  | (00:37)    | 5.4.0-26-generic         |          |      |    |       |     |
| bob      | :1       |        | Thu      | Aug   | 13            | 07:46      |    | down   | (17:16)    | :1                       |          |      |    |       |     |
| reboot   | system   | boot   | Thu      | Aug   | 13            | 07:45      |    | 01:02  | (17:17)    | 5.4.0-26-generic         |          |      |    |       |     |
| wtmp bec | ins Thu  | Aug    | 3 07:    | 45:2  | 20 3          | 2020       |    |        |            |                          |          |      |    |       |     |

33

![](_page_33_Picture_0.jpeg)

ANALY

![](_page_33_Picture_1.jpeg)

19. Type sudo aureport and press Enter to fetch the details of all login attempts made to the system.

#### 20. In the [sudo] password for bob field, enter user@123 and press Enter.

**Note**: The password you enter will not be visible.

bob@bob-Virtual-Machine: ~ root@bob-Virtual-Machine: /var/log bob@bob-Virtual-Machine: ~ ob@bob-Virtual-Machine:-\$ sudo aureport [sudo] password for bob: Summary Report -----Range of time in logs: 12/31/1969 19:00:00.000 - 09/08/2021 07:24:20.886 Selected time for report: 12/31/1969 19:00:00 - 09/08/2021 07:24:20.886 lumber of changes in configuration: 3 Number of changes to accounts, groups, or roles: 0 Number of logins: 0 Number of failed logins: 0 Number of authentications: 2 umber of failed authentications: 0 Number of users: 3 Number of terminals: 5 Number of host names: 1 Number of executables: 5 Number of commands: 3 Number of files: 0 Number of AVC's: 0 Number of MAC events: 0 Number of failed syscalls: 0 Number of anomaly events: 0 Number of responses to anomaly events: 0 Number of crypto events: 0 Number of integrity events: 0 Number of virt events: 0 Number of keys: 0 Number of process IDs: 9 Number of events: 51

![](_page_34_Picture_0.jpeg)

![](_page_34_Picture_1.jpeg)

- 21. This concludes the demonstration showing how to view and analyze system logs in Linux machine.
- 22. Close all open windows.
- 23. Turn off Attacker Machine-1 and PfSense Firewall virtual machines.

# 1 10 1001 01010110

# **EC-COURCI**

override for onPageSgrglled(post

override fun onPageSelected(Usertion

b<u>Layout</u>.getTabAt(<u>selectedTab</u>) bLayout.<u>tabMode</u> = TabLayout.MODE\_FIXED bLayout.<u>tabGravity</u> = TabLayout.GRAVITY\_FIL bLayout.setupWithVic**O**P1(\*\*(0010Parts))